1/ Merci de vous rendre sur la page <u>imma.myscol.net</u> Puis de cliquer sur "Créer un compte famille"

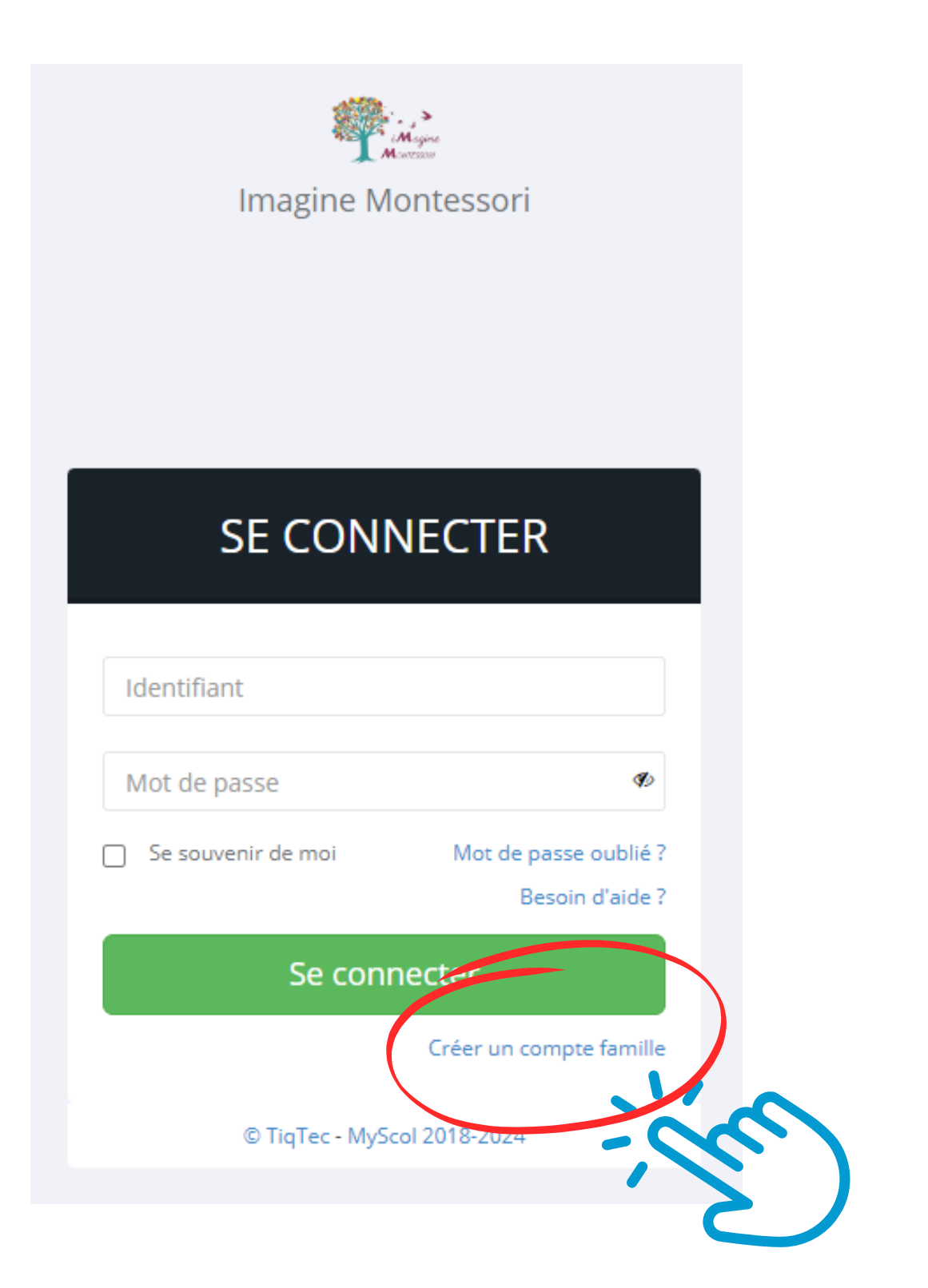

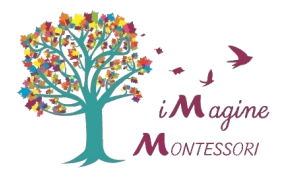

### 2/ Merci de remplir les champs indiqués, puis de cliquer sur "Créer un compte"

|                                                                           | PAREN                                                                                   | т                                   |
|---------------------------------------------------------------------------|-----------------------------------------------------------------------------------------|-------------------------------------|
| FRANCE                                                                    |                                                                                         |                                     |
| Sélectionner                                                              | r votre titre                                                                           |                                     |
| Votre nom de                                                              | e famille                                                                               |                                     |
| Votre prénor                                                              | m                                                                                       |                                     |
| Votre adress                                                              | e email                                                                                 |                                     |
| Votre télépho                                                             | one principal. E                                                                        | x : 003314812                       |
| Votre télépho                                                             | one secondaire.                                                                         | Ex:0033612                          |
| Votre adress                                                              | e postale                                                                               |                                     |
| Votre code p                                                              | ostal. Ex : 7500                                                                        | 1                                   |
| Votre ville. Ex                                                           | x : Paris                                                                               |                                     |
| Choix de<br>Le mot de pa<br>caractères de<br>minuscules,c<br>Générer un r | e mot de pas<br>asse doit comporte<br>e types différents (<br>chiffres)<br>mot de passe | SE<br>er au moins 8<br>(majuscules, |
| Afficher le mo                                                            | ot de passe                                                                             |                                     |
| Saisir un mot                                                             | t de passe de 8                                                                         | caractères mi                       |

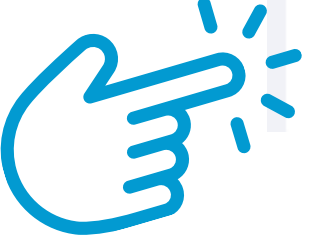

Créer un compte

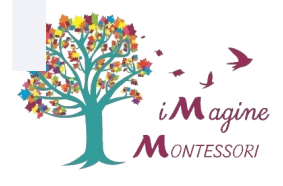

3/ Vous êtes alors dirigé vers la page de connexion. Avant de vous connecter, merci de consulter votre messagerie (adresse email que vous venez de renseigner) afin de valider votre compte.

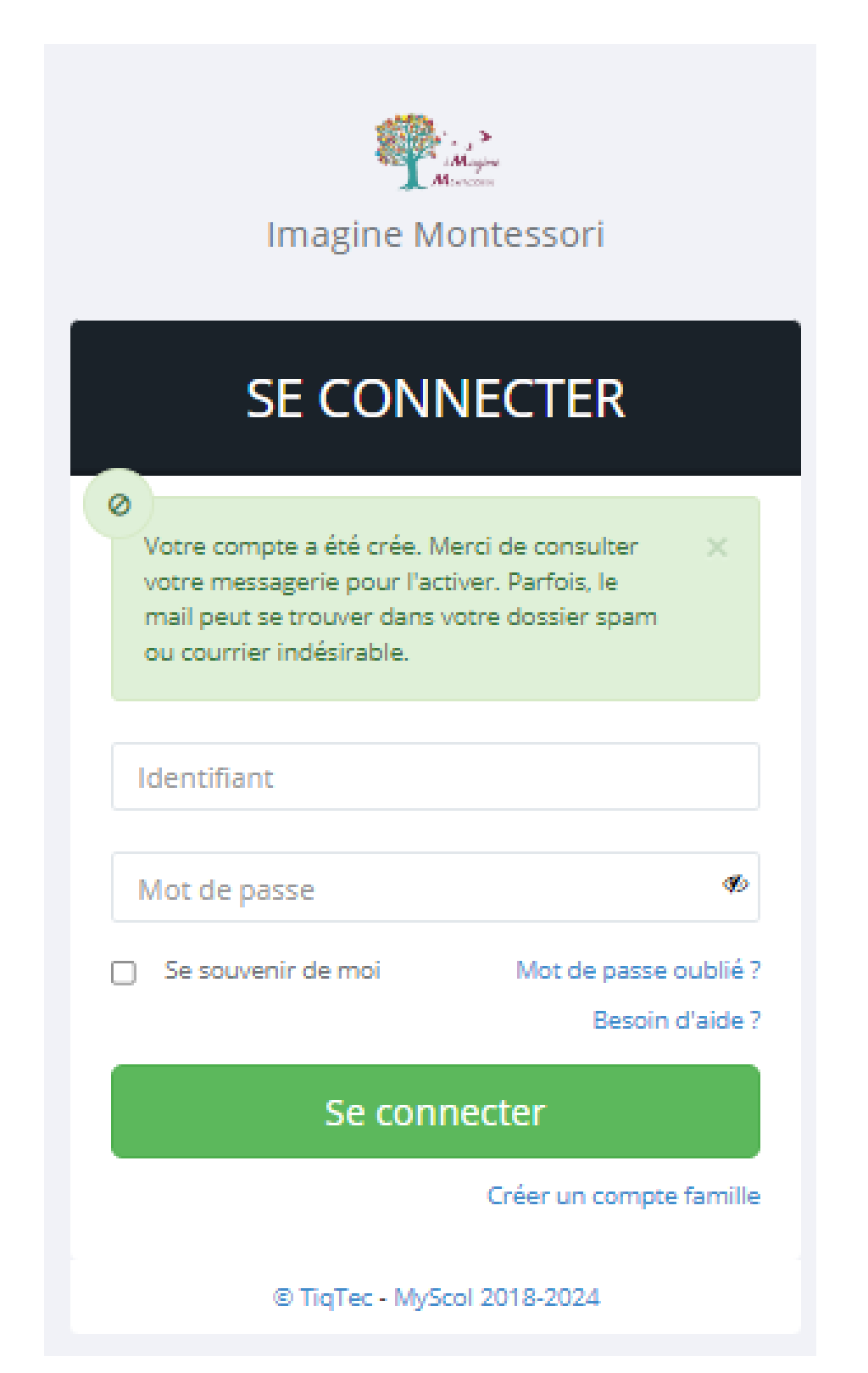

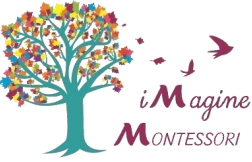

4/ Dans le mail reçu dans votre messagerie, merci de cliquer sur "activer mon compte".

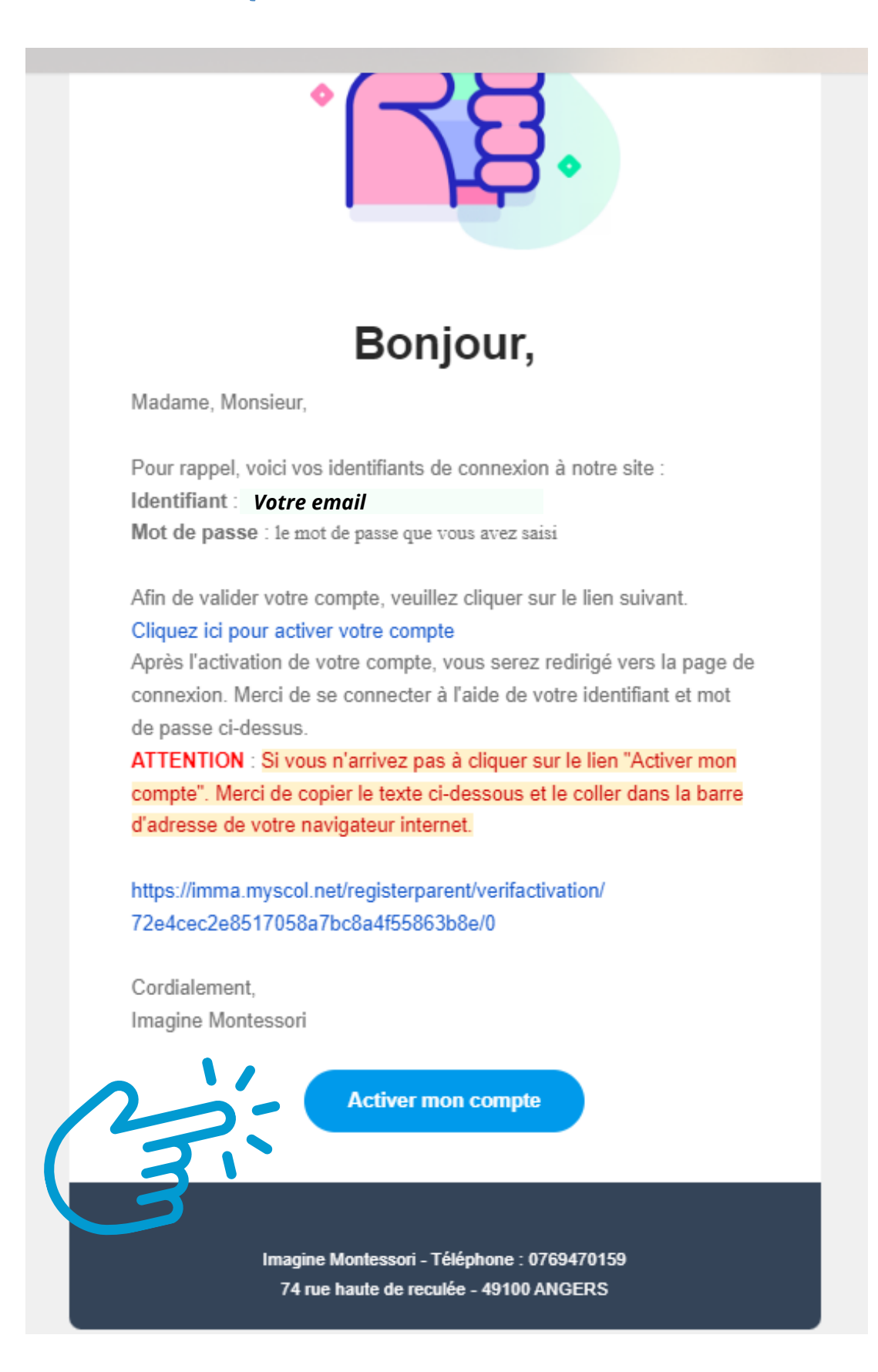

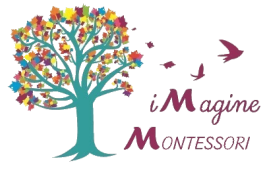

5/ Votre compte est activé.

Merci de renseigner votre identifiant (l'email que vous avez indiqué) et le mot de passe de que vous avez choisi, puis de cliquer sur "se connecter"

| ۲<br>Imagine M<br>SE CONI       | Iontessori<br>NECTER                     |
|---------------------------------|------------------------------------------|
| Ø<br>Votre compte a été activé. | ×                                        |
| Identifiant                     |                                          |
| Mot de passe                    | Ø                                        |
| Se souvenir de moi              | Mot de passe oublié ?<br>Besoin d'aide ? |
| Se con                          | necter                                   |
| 12:                             | Créer un compte famille                  |
| © TiqTec - MyS                  | col 2018-2024                            |
|                                 |                                          |

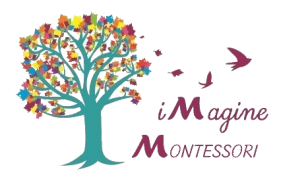

## 6/ Merci de prendre connaissance du RGPD, puis de cocher la case en bas et de cliquer sur valider

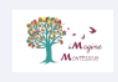

Imagine Montessori

### Règlement général sur la protection des données

Le RGPD est le nouveau règlement européen en matière de protection des données qui est applicable depuis le 25 mai 2018. RGPD remplace la directive 95/46/CE sur la protection des données personnelles, et fait suite à la loi informatique et libertés, qui reste en vigueur. Conformément à la loi, pour utiliser MyScol, vous devez certifier avoir pris connaissance du règlement de protection des données personnelles mis en œuvre par le service.

#### Règlement Général sur la Protection des Données Dernière révision du document le 23/05/2018

#### \* Finalité des traitements réalisés par MyScol

L'application internet MyScol a pour objectif de suivre les résultats et la vie scolaire des élèves tout au long de leur scolarité au sein d'un établissement. Elle permet d'élaborer des bilans d'absences, d'éditer des bulletins périodiques, de remplir les livrets scolaires de type LSL ou LSU, d'exporter vers les applications ministérielles LSL, LSU, ou Scolège. L'accès est réalisé par différents profils : administrateur, personnels administratif, enseignants, C.P.E., responsables, élèves, entreprises.

#### \* Nature des données collectées

Seules les informations nominatives et pédagogiques strictement nécessaires au fonctionnement de MyScol dans l'établissement sont utilisées. La base de données d'un établissement scolaire contient les éléments suivants: Pour tous les utilisateurs :

- Civilité, Nom, Prénom (obligatoire)
- E-mail (obligatoire)
- Identifiant, Mot de passe (obligatoire et crypté)
- Historique des dates de connexion au service (obligatoire)

Eléments supplémentaires liés aux élèves :

- Classe, Sections, Regroupements de classe (obligatoire)
- · Notes, positionnements et appréciations des enseignants (obligatoire)
- Dates des absences et retards (obligatoire)
- Date de naissance, Date d'entrée et de sortie dans l'établissement (obligatoire)
- Lieu de naissance (facultatif)
- Adresse postale (facultatif)
  Numéros de téléphone (facultatif)
- Numeros de telephone (lacuitadi)
- Photo d'identité (nécessite une autorisation de Droit à l'image)
- Dates de vaccinations et consignes médicales données par la famille (facultatif)
- Punitions et sanctions (facultatif)

une sauvegarde des données. Il lui appartient de la conserver en lieu sûr et pendant une durée raisonnable.

#### \* Mesures de sécurité

La navigation et l'authentification s'effectuent exclusivement par protocole sécurisé HTTPS qui met en œuvre une communication chiffrée et un certificat SSL imposant aux navigateurs l'utilisation d'un algorithme sûr. La base de données et le service sont hébergés à Paris en France, par la société OVH dans un environnement sécurisé avec la présence de techniciens en permanence.

#### \* Acteurs

- Responsable légal : Mujeebur Rahaman
- Délégué à la protection des données : Mujeebur Rahaman
- Sous-traitants : OVH (59100 Roubaix France)

#### \* Accès aux données / Confidentialité

Dans l'établissement :

- · Les élèves ont accès à toutes les données qui les concernent
- Les responsables ont accès à toutes les données des élèves qui les concernent
- Les personnels de l'établissement ont accès à toutes les données des élèves

#### Au Sein de MyScol:

Mujeebur Rahaman (Responsable légal) a accès à toutes les données

#### \* Information des personnes

Tous les utilisateurs de MyScol doivent confirmer la lecture de ces présentes informations pour activer l'accès à leur compte. Ces informations sont consultables en permanence depuis le lien RGPD de l'écran de connexion. Les utilisateurs bénéficient d'un droit d'accès et de rectification aux informations qui les concernent. Ils peuvent l'exercer en contactant le chef d'établissement.

#### Je certifie avoir pris connaissance du règlement

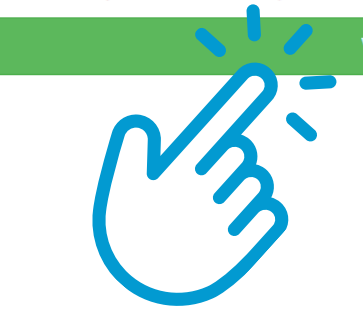

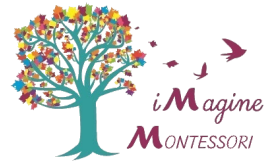

## 7/ Merci de cliquer sur "je clique ici pour compléter".

| imma                                                   |                                                                                                    |
|--------------------------------------------------------|----------------------------------------------------------------------------------------------------|
| Payet<br>2023-2024<br>& Parent                         | Tableau De Bord                                                                                          |
| <ul> <li>Suivi inscription</li> <li>Facture</li> </ul> | Vous devez compléter vos informations personnelles avant de commencer l'inscription ou la réinscription. |
|                                                        | - Jun                                                                                                    |

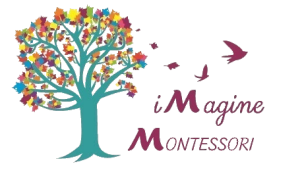

## 8/ Merci de compléter les champs à renseigner pour chacun des représentants de l'élève, puis de cliquer sur "suivant".

| Imma                             | =                               |                                                  |   |
|----------------------------------|---------------------------------|--------------------------------------------------|---|
| Payet<br>2023-2024<br>If Parent  | 🛓 Parents / Famille             |                                                  |   |
| ロ Suivi inscription<br>目 Facture | 1. Premier Représentant 2. Seco | ond Représentant 3. Informations Complémentaires |   |
|                                  |                                 |                                                  |   |
|                                  | Lien de parenté*                | Sélectionnez le lien de parenté                  | ~ |
|                                  | Situation familiale*            | Sélectionnez votre situation familiale           | ~ |
|                                  | Autorité parentale*             | Oui     ONon                                     |   |
|                                  | Civilité*                       | Mme                                              | ~ |
|                                  | Nom*                            |                                                  |   |
|                                  | Prénom*                         |                                                  |   |
|                                  | Nationalité*                    | Française                                        |   |
|                                  | Date de naissance               | 01-01-1970                                       |   |
|                                  | Email*                          |                                                  |   |
|                                  | Téléphone principal*            |                                                  |   |
|                                  | Téléphone secondaire            | Téléphone secondaire. Ex : 0033612345678         |   |
|                                  | Adresse *                       |                                                  |   |
|                                  | Code Postal *                   |                                                  |   |

| Nationalité*                     | Française                                  |
|----------------------------------|--------------------------------------------|
| Date de naissance                | 01-01-1970                                 |
|                                  |                                            |
| Email*                           |                                            |
| Téléphone principal*             |                                            |
| Téléphone secondaire             | Téléphone secondaire. Ex : 0033612345678   |
| Adresse *                        |                                            |
|                                  | /                                          |
| Code Postal *                    |                                            |
| Ville *                          |                                            |
| Pays*                            | FRANCE                                     |
| Profession *                     |                                            |
| Nom et Adresse de l'employeur    |                                            |
|                                  |                                            |
| Téléphone bureau                 | Votre téléphone bureau. Ex : 0033112345678 |
| Payeur de la facture <b>* ()</b> | ● Oui O Non                                |

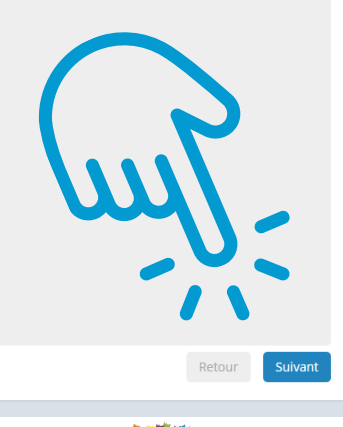

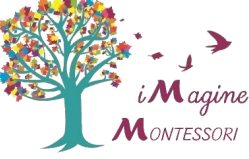

# 9/ Merci de renseigner les informations complémentaires, puis cliquer sur "valider"

| imma                         | =                                                                                                    |                                 |   |          | # A 🖂 🌡 ·      |
|------------------------------|----------------------------------------------------------------------------------------------------|---------------------------------|---|----------|----------------|
| Payet<br>2023-2024<br>Parent | 🛦 Parents / Famille                                                                                                    |                                 |   |          |                |
| Suivi inscription            | 1. Premier Représentant 2. Second Représentant                                                                                 | 3. Informations Complémentaires |   |          |                |
| Facture                      |                                                                                                    |                                 |   |          |                |
|                              |                                                                                                    |                                 |   |          |                |
|                              | Quelles sont vos motivations quant à l'inscription<br>de votre enfant au sein de notre structure ?                             |                                 |   |          |                |
|                              | Quelles sont vos attentes ?                                                                                                    |                                 |   | (        |                |
|                              | Comment avez vous connu notre établissement ?                                                                                  |                                 |   |          | N              |
|                              | Avez vous déja effectué des demandes<br>d'inscription au sein de notre structure les années<br>précédentes ?                   | Si oui, précisez l'année        |   | <b>4</b> | 4              |
|                              | SI nous ne sommes pas en mesure de proposer<br>une place à tous vos enfants, seriez-vous prêt à en<br>inscrire qu'une partie ? | Sélectionnez une réponse        | v |          | -,             |
|                              |                                                                                                    |                                 |   |          | Retour Valider |

### **10/ Merci de cliquer sur "Ajouter une candidature"**.

| imma                         | ≡                                                                                                    |                                                                                                    |                                                                                    |                                  |                   |   | <b>#</b> 🗘 | 8 - |
|------------------------------|----------------------------------------------------------------------------------------------------|----------------------------------------------------------------------------------------------------|------------------------------------------------------------------------------------|----------------------------------|-------------------|---|------------|-----|
| Payet<br>2023-2024<br>Parent | C Tableau De Bord                                                                                                    |                                                                                                    |                                                                                    |                                  |                   |   |            |     |
| 고 Suivi inscription          | Veuillez s'il vous plaît bien suiv<br>• Cliquez sur le bouton <b>"Aj</b><br>• Une fois la candidature d<br>• Ajouter une candidature<br>Suivi de votre dossier de préinscript | re les instructions ci-des<br>puter une ca didature de<br>époise, vou pourrez un<br>époise, vou pourrez un<br>acception et de réinscriptu | aus .<br>en su plir un dossi, d'admission<br>enir sur ce site pour cu naître l'éta | at d'avancement de votre dossier |                   | _ |            | l   |
|                              | No Photo<br>Aucune inscription n'a été ajouté.                                                                                                    | Voom<br>Veuillez ajouter votre candidature                                                                                                | svr.                                                                               | Niveau                           | État d'avancement |   |            |     |

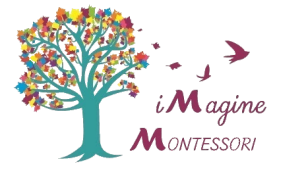

# **11/ Merci de compléter les renseignements demandés sur l'élève,** puis de cliquer sur "enregistrer".

| imma               | ≡                                                                                                    |                                                                                                    |   |
|--------------------|----------------------------------------------------------------------------------------------------|----------------------------------------------------------------------------------------------------|---|
| Payet<br>2023-2024 | 1 Enfant                                                                                                    |                                                                                                    |   |
| Suivi inscription  | Nom*                                                                                                    |                                                                                                    |   |
| 🗎 Facture          | Prénom*                                                                                                    |                                                                                                    |   |
|                    | Date de naissance*                                                                                                    | 1                                                                                                    |   |
|                    | Pays de naissance*                                                                                                    | FRANCE                                                                                                    |   |
|                    | Ville de naissance*                                                                                                    | Angers                                                                                                    |   |
|                    | Département de naissance *                                                                                                    | 49                                                                                                    |   |
|                    | Nationalité                                                                                                    | Française                                                                                                    |   |
|                    | Genre*                                                                                                    | М                                                                                                    | ~ |
|                    | Civilité *                                                                                                    | М                                                                                                    | ~ |
|                    | Dernier type d'établissement<br>fréquenté*                                                                                                    | Instruction en famille                                                                                                    | ~ |
|                    | Bulletin/livret scolaire 🕄                                                                                                    | Choisir un fichier                                                                                                    |   |
|                    | Type d'établissement 🕄                                                                                                    | Autre                                                                                                    | ~ |
|                    | Classe d'inscription 🕄 *                                                                                                    |                                                                                                    | ~ |
|                    | Année scolaire                                                                                                    | 2024-2025                                                                                                    | ~ |
|                    | Photo<br>Type établissement d'origine<br>Nom et adresse de l'établissement<br>d'origine<br>Code UAI de l'établissement d'origine<br>Informations complémentaires | Si vous n'avez pas de scanner, vous pouvez prendre une photo avec votre smartphone.<br>La photo à charger doit être au format jpg, jpeg ou png et sa taille ne doit pas dépasser 10 Mo.<br>Exemple photo identité          Choisir la photo de l'enfant       Image: Choisir la photo de l'enfant         Autre       Image: Choisir la photo de l'enfant         Enregistrer       Image: Choisir la photo de l'enfant |   |
|                    |                                                                                                    | -Jun                                                                                                    |   |

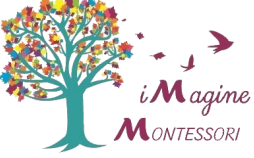

12/ Votre demande est alors complétée. Si vous souhaitez effectuer une pré-inscription pour plusieurs enfants, merci de recommencer la dernière démarche à partir du point n°10, en cliquant sur "Ajouter une candidature"

| imma                            | ≡                                                                                                    | <b>#</b> [ | 7 🖂 | 2 |  |
|---------------------------------|----------------------------------------------------------------------------------------------------|------------|-----|---|--|
| Payet<br>2023-2024<br>Or Parent | ● Tableau De Bord                                                                                                    |            |     |   |  |
| 묘 Suivi Inscription B Facture   | Alinscription       Veuillez s'il vous plaît bien suivre les instructions ci-dessous :         • Cliquez sur le bouton "Ajouter une candidature" our remplir un dossier d'admission         • Une fois la candidature dénosée, bus pourre revent sur resite pour connaître l'état d'avancement de votre dossier         • Ajouter une candidature         Suivi de votre dossier de prélinéerinten (our "Stion et de rémerciption) |            |     |   |  |
|                                 | No         Photo         Nom         Année scarre         Léau         État d'avancement           1         2024-20         Votre demande a été envoyée. Vous allez recevoir une réponse, merci de votre patience                                                                                                    |            |     |   |  |

 13/ Vous recevrez sous peu un mail vous invitant à vous acquitter des frais de préinscription (20 euros par enfant).
 Pour cela, rendez-vous dans votre compte Myscol, puis cliquez sur l'onglet "facture"

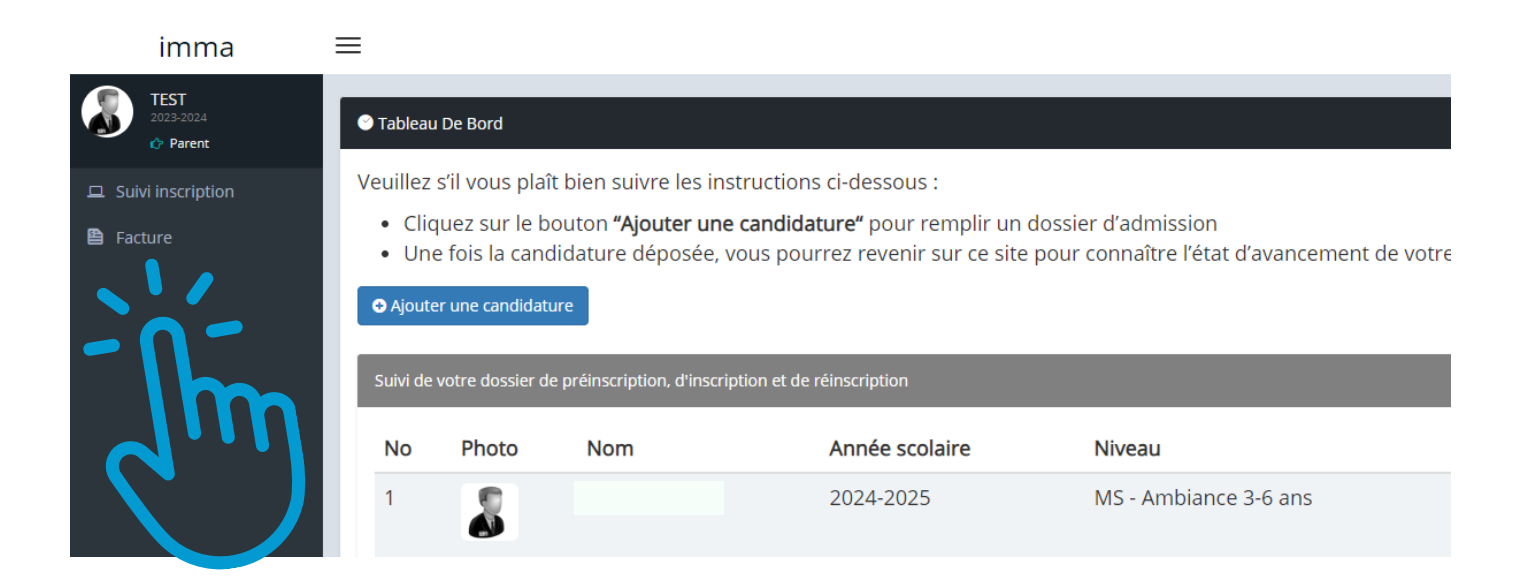

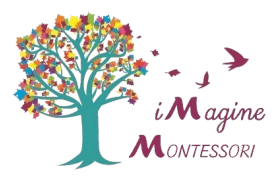

14/ Puis cliquez sur "payer la facture" et suivez les indications concernant le paiement en ligne. Si vous souhaitez utiliser un autre moyen de paiement, merci de nous contacter.

| imma                        | =                                                          |                                           | # 4 <sup>9</sup> 🖉 🌡 -                  |
|-----------------------------|------------------------------------------------------------|-------------------------------------------|-----------------------------------------|
| TEST<br>2023-2024<br>Parent | Facture                                                    |                                           | Facure                                  |
| Suivi inscription           | Afficher 100 🗸 éléments Colonnes Copier Imprimer Excel CSV | PDF Afficher ou cacher la barre de filtre | Rechercher :                            |
| 🗎 Facture                   | # 🔶 Nº facture 🔶 Date de la facture 🔶 État 🔶 Élève         |                                           |                                         |
|                             | 1 F240000002 26-02-2024 Impayée Test Maxime                | 20,00 0,00                                | 20,00 27-03-2024 💽 😝 🚍 Payer la facture |
|                             | Affichage de l'élement 1 à 1 sur 1 éléments                |                                           | récédent 1 Sulvant                      |
|                             |                                                            |                                           | $\sim 25$                               |
|                             |                                                            |                                           | 13                                      |
|                             |                                                            |                                           | ( 2                                     |

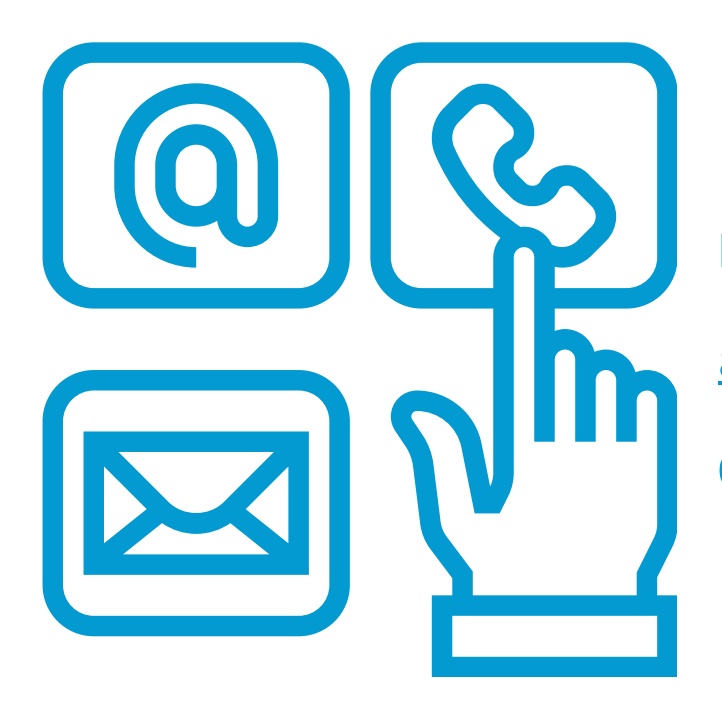

### **Nathalie Labarre**

accueil@imagine-montessori.fr

07 69 47 01 59

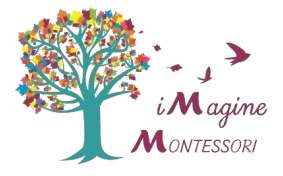